#### Cosa cercare

Onesearch ti permette di interrogare simultaneamente tutti i cataloghi e la maggior parte delle banche dati dell'Università di Pisa e di cercare libri, riviste, articoli, ebook e documenti multimediali posseduti dalle biblioteche o accessibili online, free o in abbonamento.

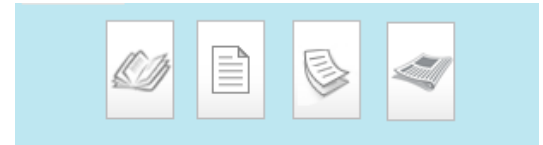

### Come impostare la ricerca

Inserisci uno o più termini (parole del titolo, autore, argomento ...) e seleziona l'ambito di ricerca. **Tutte le risorse:** tutti i contenuti a stampa o online **Solo i libri**: per limitare la ricerca a libri e ebook **Solo le riviste**: per limitare il risultato alle riviste ricercabili per titolo

Archivi di ricerca dell'Ateneo: interroga la banca dati delle tesi ETD

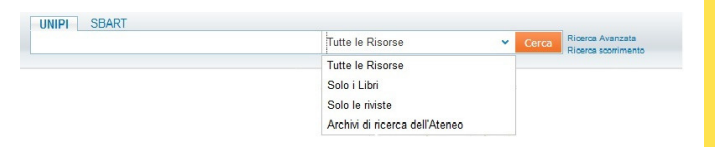

# Come affinare il risultato della ricerca

Onesearch consente di affinare i risultati della ricerca in modo semplice e intuitivo, grazie ad alcuni filtri:

Riviste Peer-reviewed: per limitare il risultato agli articoli pubblicati su riviste scientifiche che accettano i contributi che hanno superato l'esame di revisori qualificati

Risorse online: per limitare il risultato ai soli contenuti accessibili online

In biblioteca: per limitare il risultato ai contenuti a stampa e/o online posseduti dalle biblioteche Tipo di risorsa: per recuperare solo una particolare categoria di documenti (Libri, E-book, Articoli, Riviste ) Altre fonti: per recuperare i documenti specifici da altre banche dati disponibili online (es. Jstor, Scopus Elsevier...)

E ancora per Titolo della rivita, Argomento, Autore, Data di pubblicazione e Lingua

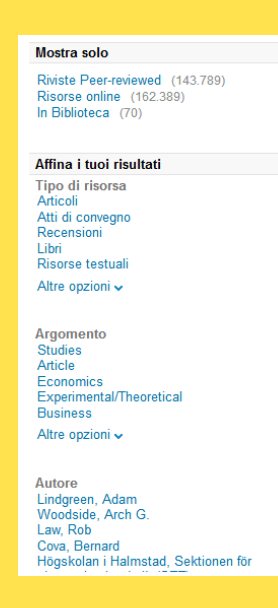

### Come accedere ai documenti

Se il documento è posseduto da una o più biblioteche clicca su **Dove lo Trovo?** per ottenere tutte le informazioni necessarie (la collocazione e la disponibilità).

| Cases in marketing man<br>Boyd, Harper W ; Westfal<br>Whitefish, MT : Literary in<br>Disponibile. Controlls | nagement / Ralph L. Westfall, Harp<br>II, Ralph L<br>censing : 2012<br>a "Dove to trovo?"<br>di a link | er W. Boyd Jr     |                   |            |
|----------------------------------------------------------------------------------------------------|----------------------------------------------------------------------------------------------------|-------------------|-------------------|------------|
| Università di Pisa                                                                                          | greater retrieve active                                                                                |                   |                   |            |
| Opzioni: Bisogno di aiut                                                                                    | to?:??   Orari delle Biblioteche:??                                                                    |                   |                   |            |
| Localizzazione                                                                                              | Bibl. Economia 📵   Collea                                                                              | Nascondi dettagli |                   |            |
| Disponibilità:                                                                                              | (1 Copia, 1 Disponibile, 0 P                                                                           | renotazioni)      |                   |            |
|                                                                                                    |                                                                                                    |                   | 1 - 1 di 1 Record |            |
| Barcode                                                                                                    | Tipo                                                                                                   | Prestabilità      | Descrizione       | Status     |
| EC0075416                                                                                                   | Libro                                                                                                  | 60 giorni         |                   | A scaffale |

Se il documento è accessibile online puoi recuperarlo tramite **Risorsa online**.

Archeologia dell'architettura : metodi e interpretazioni / Gian Pietro Brogiolo, Aurora Cagnan Cagnana, Aurora ; Brogiolo, Gian Pietro Borgo S. Lorenzo : All'insegna del giglio ; 2012 Accesso online. Versione cartacea in biblioteca Risorsa online Dove lo trovo? Dettagli e link Vicini sullo scaffale Apri sorgente in una nuova finestra Full text disponibile presso: Casalini EIO Premier eBooks Full text disponibile presso: Visualizza Full Text Note pubbliche: Clicca qui per il testo completo Servizi aggiuntivi Cerca in Google Books

# Come estendere la ricerca in SBART

Onesearch ti permette di interrogare con un'unica ricerca anche le risorse a stampa, elettroniche e digitali delle Università di Firenze, Siena e Scuola Sant'Anna.

#### **Come accedere all'area** personale

Puoi accedere alla tua area personale effettuando il login con le credenziali di Ateneo.

Ospite 🔹 👘 Il mio scaffale elettronico 🛛 Il mio profilo (Login)

Da qui puoi visualizzare o rinnovare i prestiti, prenotare un libro, visualizzare lo stato delle richieste in corso, personalizzare e memorizzare i risultati delle tue ricerche.

| Il mio scaffale elettronico                                               | Strate | gie di ric | erca e Alerts salv                           | ate II mio prol                        | llo                               |                                |                          |                  |                                                            |                     |                     |
|---------------------------------------------------------------------------|--------|------------|----------------------------------------------|----------------------------------------|-----------------------------------|--------------------------------|--------------------------|------------------|------------------------------------------------------------|---------------------|---------------------|
| Prestiti (1)     Lista dei prestiti attivi     Lista storico dei prestiti |        |            |                                              |                                        |                                   |                                |                          |                  |                                                            |                     |                     |
| Richieste 0<br>Multe &Tariffe<br>Blocchi &Messaggi                        |        | 1 0        | Rinnova tutto<br>Titolo<br>Indicatori statis | Rinnova sele:<br>tici della congiuntur | cione<br>Autore<br>a Zani, Sergio | Data di scadenza 9<br>15/05/17 | Ora di scadenza<br>20.00 | Multa potenziale | Localizzazione<br>Bibl. Economia Collezione generale 001.4 | S<br>122 ZANI IND R | tatus<br>innovabile |
| perionali                                                                 |        |            |                                              |                                        |                                   |                                |                          |                  |                                                            |                     |                     |

#### Personalizza i tuoi risultati

Per trovare materiali più adatti a te, segnala alcuni dettagli per il tuo profilo. Queste informazioni ci aiuteranno nel presentarti i risultati più appropriati all'inzio della lista.

| Arti & Scienze umane Scienze<br>Filosofia & Religion Biologia<br>Lingue & Letteratura Chimica<br>Storia e archeologia Fisica<br>Dirito Scienze dell'infor<br>Dirito Scienze adella terra<br>Economia Scienze dell'infor<br>Scienze adella terra<br>Economia Scienze adell'andor<br>Inflermieristica Scienze sociali<br>Ingegneria Antropologia<br>Scienze indermatiche Geografia<br>Medicina Giomalismo e comunicazione<br>Medicina Scienza i argoia medica                                                                                                    |                                                                                                    |  |  |  |  |  |  |
|----------------------------------------------------------------------------------------------------|----------------------------------------------------------------------------------------------------|--|--|--|--|--|--|
| ☐ Filosofia & Religione       ☐ Biologia         ↓ Lingue & Letteratura       ☐ Chimica         ☐ Storia e archeologia       ☐ Fisica         ☐ Biblioteconomia & Scienze dell'Infor       ☐ Matematica         ☐ Dirito       ☐ Scienze dalla terra         ☐ Conomia       ☐ Scienze adrenatica         ☐ Infiermieristica       ☐ Scienze adrenatica         ☐ Infiermieristica       ☐ Scienze adrenatica         ☐ Scienze informatiche       ☐ Geografia         ☐ Scienze informatiche       ☐ Geografia         ☐ Medicina       ☐ Giomalisme e comunicazione                                                                                                    |                                                                                                    |  |  |  |  |  |  |
| □ Lingue & Letteratura       □ Chimica         □ Storia e archeologia       □ Fisica         □ Biblioteconomia & Scienze dell'infor       □ Matematica         □ Diritto       □ Scienze adella terra         □ Commia       □ Scienze agrarie & forestali         □ Inflermieristica       □ Scienze sociali         □ Scienze informatiche       □ Geografia         □ Scienze informatiche       □ Giomalismo e comunicazione         □ Kolicina       □ Giomalismo e comunicazione                                                                                                    |                                                                                                    |  |  |  |  |  |  |
| Storia e archeologia       ☐ Fisica         Ø Biblioteconomia & Scienze dell'infor       ☐ Matematica         Dirito       ☐ Scienze della terra         Economia       Scienze argarite & forestali         Infiemieristica       ☐ Scienze sociali         Scienze informatiche       ☐ Giomalismo e comunicazione         Scienza informatiche       ☐ Giomalismo e comunicazione                                                                                                    |                                                                                                    |  |  |  |  |  |  |
| ☑ Biblioteconomia & Scienze dell'infor       ☐ Matematica         ☐ Diritto       ☐ Scienze della terra         ☐ Conomia       Scienze agrarie & forestali         ☐ Infiermieristica       ☐ Scienze sociali         ☐ Ingegneria       ☐ Antropologia         ☐ Scienze informatiche       ☐ Geografia         ☐ Medicina       ☐ Giomalisme e comunicazione         ☐ Formacia formacolonia e tarania medica       ☐ Stitle publica                                                                                                    |                                                                                                    |  |  |  |  |  |  |
| Diritto       Scienze della terra         Economia       Scienze agrarie & forestali         Inflermieristica       Scienze sociali         Ingegneria       Antropologia         Scienze informatiche       Geografia         Medicina       Giomalismo e comunicazione         Remacia formacionia e tarania medica       Sciuta publica                                                                                                    |                                                                                                    |  |  |  |  |  |  |
| Economia       Scienze agrarie & forestali         Inflermieristica       Scienze sociali         Ingegneria       Antropologia         Scienza dei materiali       Educazione         Scienze informatiche       Geografia         Medicina       Giomalismo e comunicazione         Fatte publica       Scienze informatiche                                                                                                    |                                                                                                    |  |  |  |  |  |  |
| Infiermieristica     Scienze sociali       Ingegneria     Antropologia       Scienza dei materiali     Educazione       Scienze informatiche     Geografia       Medicina     Giomalismo e comunicazione       Errareia farmacolonia e tarania martica     Stitute publica                                                                                                    |                                                                                                    |  |  |  |  |  |  |
| Ingegneria     ☐ Antropologia       Scienza dei materiali     ☐ Educazione       Scienze informatiche     ☐ Geografia       Medicina     ☐ Giomalismo e comunicazione       Emarcia farmacolonia e tarapia medica     ☐ Stute prublica                                                                                                    |                                                                                                    |  |  |  |  |  |  |
| Scienza dei materiali     Educazione     Scienze informatiche     Giomalismo e comunicazione     Farmacia farmacolonia e tarania medica     Selute pubblica                                                                                                    |                                                                                                    |  |  |  |  |  |  |
| Geografia Medicina Granacia farmacolonia e tarania medica Geografia Granacia farmacolonia e tarania medica Geografia Geografi |                                                                                                    |  |  |  |  |  |  |
| Medicina     Giornalismo e comunicazione     Farmacia, farmacologia e teranja medica.     Salute pubblica                                                                                                    |                                                                                                    |  |  |  |  |  |  |
| Earmacia, farmacologia e tarania medica                                                                                                    |                                                                                                    |  |  |  |  |  |  |
| La ramacia, iamacologia e telabla fileulca La Salute pupplica                                                                                                    |                                                                                                    |  |  |  |  |  |  |
| □ Scienze dell'alimentazione □ Scienze politiche                                                                                                    |                                                                                                    |  |  |  |  |  |  |
| Medicina veterinaria                                                                                                    |                                                                                                    |  |  |  |  |  |  |
| □ Psicologia □ Statistica                                                                                                    |                                                                                                    |  |  |  |  |  |  |
| Preferisci nuovi                                                                                                    |                                                                                                    |  |  |  |  |  |  |
| materiali Se selezioni questa opzione, i risultati con una data più recente saranno valutati con u<br>rank maggiore.                                                                                                    | Se selezioni questa opzione, i risultati con una data più recente saranno valutati con un<br>rank maggiore. |  |  |  |  |  |  |
| Ok Cancella                                                                                                    |                                                                                                    |  |  |  |  |  |  |

tent ità ibliotecari S Υ TATIS IN SUP

HTTPS://WWW.UNIPI.IT HTTP://WWW.SBA.UNIPI.IT HTTP://ONESEARCH.UNIPI.IT